## Matters Applicatie 413

| Nr | Gesproken tekst                                                                                                    |
|----|----------------------------------------------------------------------------------------------------|
| 1  | In Matters kunt u snel en efficiënt dossiers, opzoeken, raadplegen, aanmaken of<br>bijwerken.                                                                                                    |
| 2  | U ziet bovenaan de modules "Zoeken en toevoegen", "Historie" en "Favorieten".<br>Key users zien hier ook de module "Uitgebreid zoeken". Uitgebreid zoeken<br>wordt behandeld in de how-to film "Matters: uitgebreid zoeken".                                                                              |
| 3  | Als we klikken op "Zoeken en toevoegen" krijgt u een invoerschermpje, waar u<br>op basis van een deel van de dossiernaam, het dossiernummer, de referentie<br>en zelfs op een deel van de partijnaam dossiers kunt opzoeken.                                                                              |
| 4  | U geeft hier bijvoorbeeld de karakters "s t x " in en klikt op "Zoek".                                                                                                    |
| 5  | U krijgt een overzicht van alle dossiers die aan de zoekopdracht voldoen, in dit geval 2. Hoe specifieker de zoekopdracht hoe korter de lijst uiteraard.                                                                                                    |
| 6  | U kunt de kolomtitels aanklikken om numeriek of alfanumeriek te sorteren.                                                                                                    |
| 7  | Als u een dossier aanvinkt, opent zich het dossier detail.                                                                                                    |
| 8  | Als we dat voor dit dossier doen komen we meteen op het tabblad Partijen terecht, met hun partijtype, naam en woonplaats. U kunt u via Skype onmiddellijk de gewenste partij contacteren.                                                                                                    |
| 9  | Als u klikt op Dossier krijgt u de algemene dossiergegevens te zien zoals verantwoordelijke advocaat, standaardprestant en alle classificaties en groepen waartoe het dossier behoort.                                                                                                    |
| 10 | De volgende rubriek is Documentbeheer. Hiermee start u het documentbeheer vanuit het dossier. U heeft de keuze tussen brief, fax of email. U selecteert een briefhoofd of typebrief en klikt onderaan op de partij naar wie u wil schrijven.                                                              |
| 11 | Via de knop uitvoeren komt u op het document waar de adresgegevens reeds<br>zijn ingevuld. U kunt de tekst verder aanvullen en het document boeken en<br>bewaren in het dossier.                                                                                                    |
| 12 | Hoe u dit precies doet tonen we u in het how to filmpje "Documentbeheer: Hoe maak ik een document aan vanuit een dossier?".                                                                                                    |
| 13 | De volgende rubriek zijn de Varia-velden. Dit zijn velden die u zelf kunt<br>benoemen en een inhoud geven. Deze zijn dan verder bruikbaar in<br>documentbeheer. In dit geval gaat het om een nummerplaat, maar het kan ook<br>gaan om faillissementgegevens, gegevens uit een arbeidscontract, enzovoort. |
| 14 | Als u hier de rubriek Taken aanklikt krijgt u een overzicht van de meest recente taken.                                                                                                    |
| 15 | Als u "toon alles" aanvinkt kunt u alle taken van dit dossier zien.                                                                                                    |
| 16 | Bovenaan ziet u wat de totaal gepresteerde en factureerbare tijd is. De knop<br>"toon totalen" laat ook in tijd en geld zien wat gefactureerd of nog te factureren<br>is.                                                                                                    |
| 17 | In het overzicht kunt u zeer specifiek taken opzoeken per prestant: soort taak,<br>bijvoorbeeld "Inkomende documenten", met een zoekterm, bijvoorbeeld<br>contract, in een bepaalde periode, of ze tijdsgebonden of forfaitair zijn of een<br>combinatie van al deze criteria.                            |

| 18 | U klikt op Zoek en ziet hier 2 taken. Met het plusknopje ziet u meer details.<br>Indien een document gekoppeld is aan de taak, kan dit op kantoor geopend<br>worden. Buiten kantoor kunt u dit enkel downloaden. Zo lang de taak niet<br>gefactureerd is zijn de knopjes V en X om te wijzigen of te wissen actief. |
|----|----------------------------------------------------------------------------------------------------|
| 19 | Het wijzigen of toevoegen van een taak wordt getoond in de applicatiefilm Tasks, module joblogger.                                                                                                    |
| 20 | Als u in de rubriek Billing klikt op wijzigen hebt u om te beginnen de optie om de prestaties van een subdossier te boeken op een hoofddossier.                                                                                                    |
| 21 | Als u wil afwijken van de ingestelde basistarieven kan u een vast ereloontarief voor dit dossier of een ander dossierpercentage bepalen.                                                                                                    |
| 22 | U kunt ook een maximum budget of maximum tijd opgeven en bepalen wanneer<br>u wil verwittigd worden als een bepaald percentage hiervan is bereikt.                                                                                                    |
| 23 | Onderaan kunt u de al opgemaakte facturen in dit dossier zien, opvragen als pdf of per email verzenden.                                                                                                    |
| 22 | Onder de rubriek Finance ziet u links wat al werd gefactureerd, hoeveel al werd betaald en wat het openstaande saldo bedraagt.                                                                                                    |
| 23 | Aan de rechterzijde ziet u welke facturen er nog open staan in dit Dossier.                                                                                                    |
| 24 | Als u daarvoor de toegangsrechten hebt kunt u zien wat voor deze Debiteur voor al zijn dossiers gefactureerd en ontvangen is en het eventuele saldo. Rechts ziet u hiervan het detail.                                                                                                    |
| 25 | U ziet ook de ontvangen en betaalde derdengelden en het saldo in dit dossier.                                                                                                    |
| 26 | DMS is het document management system van het dossier. Als u hierop klikt<br>opent u een nieuw venster. Hier vindt u alle folders en bestanden van dit<br>dossier. Die folder kunnen Word documenten, PDF's, e-mails of foto's bevatten.                                                                            |
| 27 | Ze staan chronologisch gerangschikt met de meest recente bovenaan. Als u op de kolomtitel "naam" klikt worden ze alfabetisch gerangschikt.                                                                                                    |
| 28 | Als u dit document aanklikt ziet u onmiddellijk een preview ervan. Als u op kantoor bent kunt u dit document openen, als u niet op kantoor bent kunt u enkel een copie downloaden.                                                                                                    |
| 29 | Als u het document opent kunt u het helemaal raadplegen en desgevallend aanpassen en opslaan.                                                                                                    |
| 30 | Alle andere mogelijkheden van DMS komen aan bod in de applicatiefilm DMS.                                                                                                    |
| 31 | De rubriek "Joblogger" laat u toe in dit dossier onmiddellijk een prestatie te boeken.                                                                                                    |
| 32 | Uw prestantnaam en een aantal andere zaken zijn al ingevuld: naam van het dossier, datum, tijd en de standaard gepresteerde tijd.                                                                                                    |
| 33 | U kunt het soort taak kiezen, uw tijd aanpassen en de omschrijving aanvullen.<br>Via toevoegen wordt uw prestatie in dit dossier geboekt.                                                                                                    |
| 34 | We gaan zoals dieper in op joblogger in de applicatiefilm Tasks module joblogger.                                                                                                    |
| 35 | Met Memo kunt u alle mogelijke extra commentaren aan dit dossier toevoegen.                                                                                                    |
| 36 | De rubriek Weblinks laat u toe bepaalde links toe te voegen die voor dit dossier relevant zijn.                                                                                                    |

| 37 | Met de rubriek zaakgerechtigden kunt u medewerkers die niet tot de familie van dit dossier behoren toegang geven tot dit dossier.      |
|----|----------------------------------------------------------------------------------------------------|
| 38 | Onder de tab Checklist ziet u alles wat nog moet gecheckt te worden in dit dossier, bv. conflict check, credit controle, ID scan       |
| 39 | U kunt dit dossier toevoegen aan uw lijst van favoriete dossiers met het groene plusteken.                                             |
| 40 | U kunt in "Zoeken en toevoegen" ook een nieuw dossier aanmaken. Dit tonen<br>wij u in de howto film " Matters: nieuw dossier aanmaken" |
| 41 | Ten slotte kunt u dan al uw dossiers snel terug vinden via "historie" of "favorieten".                                                 |